インストールマニュアル

<修正プログラムのインストール手順>

「binranhyouji shuusei. lzh」をクリックして解凍します。
②解凍後作成されたフォルダを開き、「便覧表示 V3. EXE」をダブルクリックします。

③「道路情報便覧表示システム Ver3.0」のインストール先を確認し、OKをクリックします。 ※インストール時にフォルダを変更した場合は、そのフォルダに変更してください。

| 便覧表示V3      |                |
|-------------|----------------|
| C:¥道路情報便覧V3 |                |
| C:¥道路情報便覧V3 | 参照( <u>B</u> ) |
|             |                |
|             |                |
| OK          | キャンセル          |
|             |                |

④下記の確認メッセージが表示されるので、はいをクリックします。

| 便覧表示V3                                                |
|-------------------------------------------------------|
| 《C:/道路情報便覧V3/BinFileConvert.dll <sup>®</sup> 上書きしますか? |
| 【10119】 いいえ(N) キャンセル                                  |

⑤下記の確認メッセージが表示されるので、はいをクリックします。

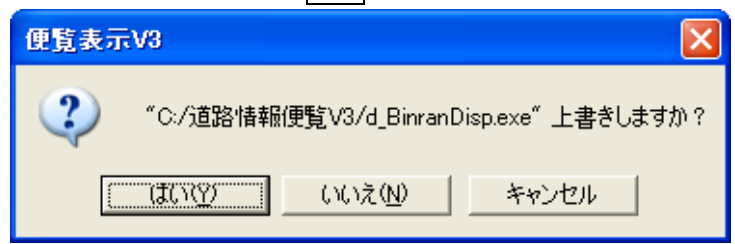

⑥以上で、インストールは終了です。